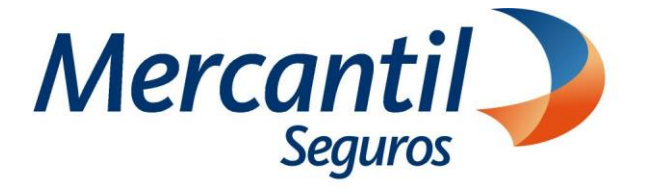

# Cómo usar las funcionalidades de pago

## Cómo consultar y descargar facturas fiscales

## Nuevo Portal del Asegurado

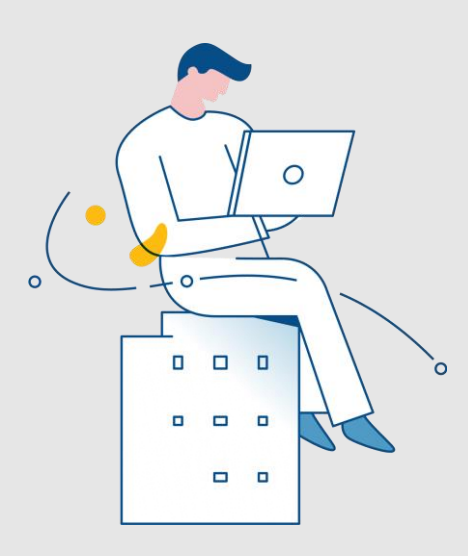

Noviembre 2023

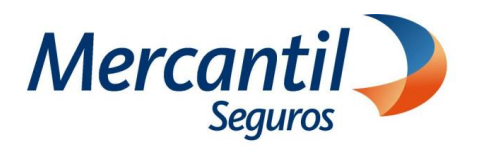

### Cómo consultar y descargar facturas fiscales

Crédito

| 1                                                                                                    | Accede a tu portal                                                                                                    |                                                                                                    |                                                                                                    |
|----------------------------------------------------------------------------------------------------|----------------------------------------------------------------------------------------------------|----------------------------------------------------------------------------------------------------|----------------------------------------------------------------------------------------------------|
|                                                                                                    | Ebesea registrarse?<br>El proceso es rápido y<br>gencillo. Podrá ver sus pólizas y registrar sus pagos.<br>Quiero Regis rarme                                                                                                    | ¿Ya está registrado?   Itroduzca sus datos   para ingresar al portal                                                                                       | • Ingresa con tu usuario y clave                                                                                                    |
|                                                                                                    |                                                                                                    | 2 Ubica la sección                                                                                                    | "Nuestros Servicios"                                                                                                    |
| Haz clic<br>pólizas"                                                                                           | en la opción "Pagar mis                                                                                                    | Mend<br>Mis pólizas<br>Mis pólizas<br>Mis pólizas<br>Mis pólizas<br>Mis pólizas<br>Solicitudes en Lín<br>Plan de Atención<br>Contratar nuevas<br>Que Ayuda | Mercantil al día     Image: Strifter mis pages     Image: Strifter mis pages    < |
| 3                                                                                                    | Selecciona la pestaña M                                                                                                    | is Facturas                                                                                                    |                                                                                                    |
| Compre tu<br>Mercanti S<br>Pagar mis P<br>Mis Pólizas en S<br>Mis Pólizas - Mercanti<br>Mis Pólizas - Mercanti | tarjeta de regalo en<br>gruros<br>Consulta el saldo de tu tarjeta de<br>gruros<br>Cegalo en Mercantil Seguros<br>Slizas<br>Mis Planes de Pagos Automáticos<br>Mis Facturas<br>Mis Notas de Crédito<br>Seguros, C.A<br>Mis Pacturas<br>Mis Notas de Crédito<br>Seguros, C.A<br>2-1 1-2337929 Combinado Residencial 02/1 | Ancamento Marte USO<br>Pocus (21)<br>12/2023 \$ 144.62<br>Ir atrás Imprimir Enviar Email Registrar Pagos                                                   | Importante:       Esta opción abrirá una nueva pestaña con una vista 360 de los pagos pendientes, planes de pagos automáticos, las facturas de los pagos realizados y las notas de crédito.         • Selecciona la pestaña "Mis Facturas"         Mis Polizas en \$ Mis Planes de Pagos Automáticos Mis Facturas de los pagos de crédito.                                                                                                    |

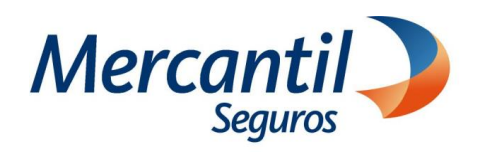

#### Cómo consultar y descargar facturas fiscales

4 Consulta las facturas fiscales

| Compra tu tarjeta de regalo en<br>Mercantil Seguros<br>Pagar mis Pólizas<br>Mis Pólizas en \$ Mis Planes de Pagos Automáticos Mis Facturas Mis Notas de Crédito            |                                                         |                        |                                |                    |          |  |  |  |  |
|----------------------------------------------------------------------------------------------------|---------------------------------------------------------|------------------------|--------------------------------|--------------------|----------|--|--|--|--|
| Fecha Factura desde<br>02/10/2023<br>Mis Facturas en USD Mercantil S<br>IVitza                                                                                             | Fecha Factura h<br>02/11/2023<br>ieguros, C.A<br>Recibo | asta                   | Fecha de Factura               | Monto USD          | Acciones |  |  |  |  |
| 1-50-36                                                                                                    | 1-2188547                                               | Vida Mercantil         | 03-10-2023                     | 45.32              | Θ        |  |  |  |  |
| 1-50-36<br>Mis Facturas en BS Mercantil Ser<br>Póliza                                                                                                    | 1-2290993<br>guros, C.A<br>Recibo                       | Vida Mercantil<br>Ramo | 02-11-2023<br>Fecha de Factura | 45.32<br>Monto USD | Acciones |  |  |  |  |
| No existen facturas para el rango de fecha ingresados.                                                                                                    |                                                         |                        |                                |                    |          |  |  |  |  |
| Mercantil Gestión y Cobranca, S. A.<br>C. Punta Darién, Torres de las Anelésia, Torre A pilo 14, Unit Aurita Racifica, Ciudad de Panamá, Panamá<br>Teléfono - 2073 2041153 |                                                         |                        |                                |                    |          |  |  |  |  |

5

- Selecciona una Fecha desde y una Fecha hasta.
- Haz clic en la acción que desees realizar (enviar por email o imprimir).

**Importante:** El rango de fecha no debe mayor a 3 meses, para pedir las facturas de un año debes hacerlo solicitando 4 periodos. Ejemplo:

01-01-2023 al 31-03-2023 01-04-2023 al 30-06-2023 01-07-2023 al 30-09-2023 01-10-2023 al 31-12-2023

 Haz clic en el icono "Imprimir" o "Descargar" para guardar como PDF.

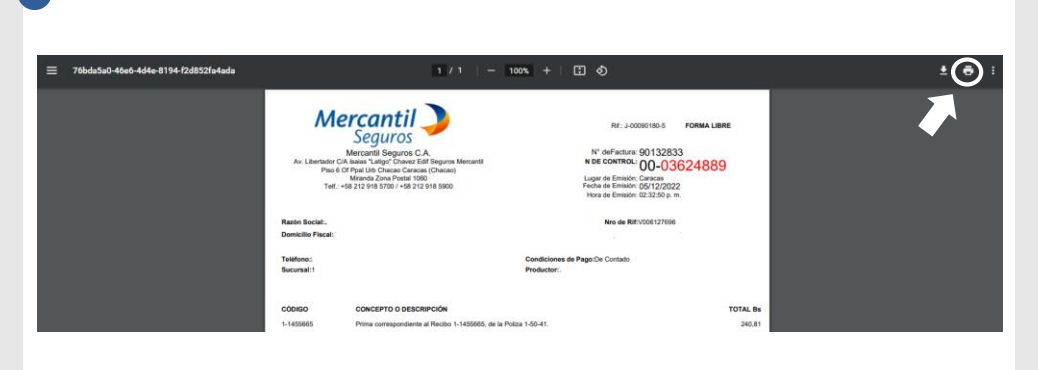

Si deseas descargar e imprimir

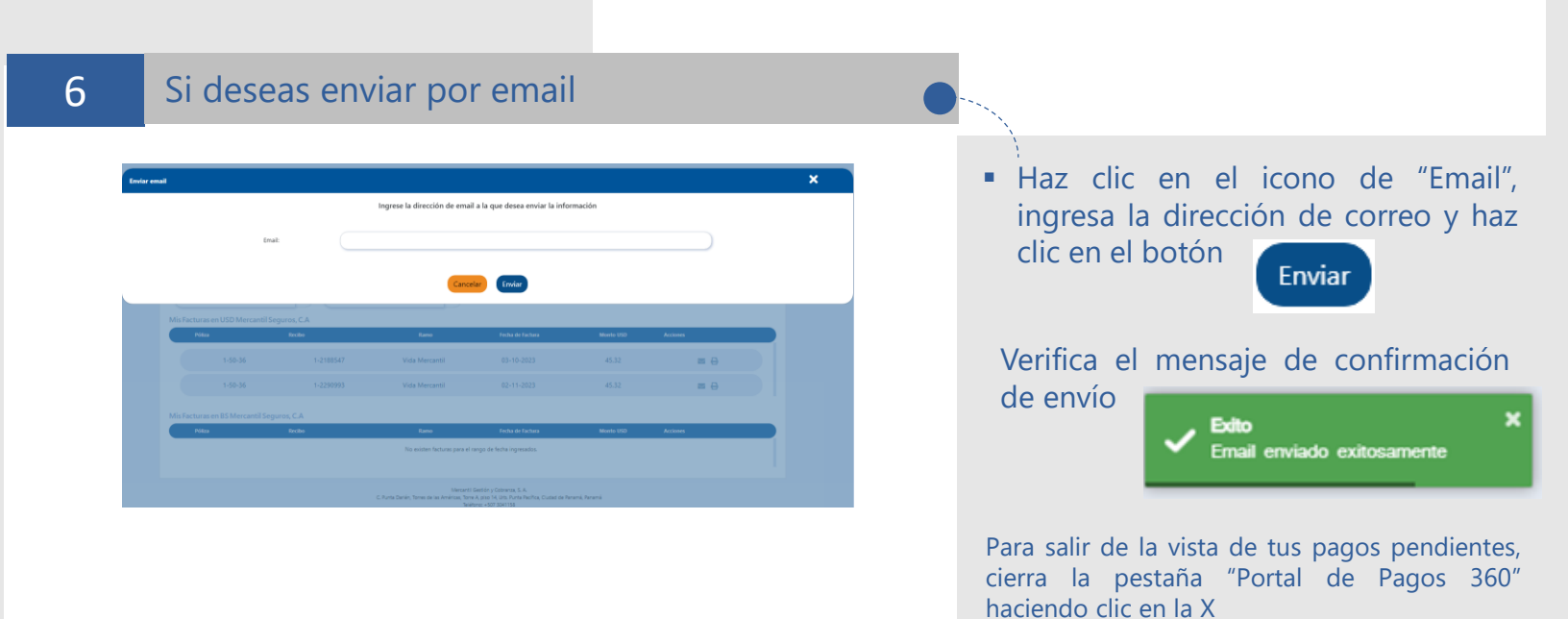